## 【TCU Storage: TCU アカウントを持つ人同士とのファイル共有】

TCUアカウントを持つ人同士でのファイル共有は以下の2通りの方法があります。ご要 望に合ったほうをお選びください。

「グループ申請」による共有

- 事前のグループ申請が必須
- 提供者と利用者の相互アップロードが可能です。
- 保存容量は 10G。

「Web 公開」を利用した共有

- グループ申請を行わなくてもファイル共有が可能なのですぐに利用可能。
- 提供者と利用者の相互アップロードは不可。アップできるのは提供者のみ。
- 提供者個人の保存容量内。(総容量は 10G。例: すでに提供者が 6G 使用済みならば、 残りの 4G 分まで使える。)

次ページから「グループ申請」による共有の説明です。「Web 公開」を利用した共有はこ ちらをクリックしてください。

## グループ申請

1. ポータルサイトから「グループ申請」 手続きをおこないます。 「メニュー」を押します。

| 東京都市大学<br>Tokyo City UNIVERSITY |                  | 2019年02月05日(火) 09:11 | ログアウト      |
|---------------------------------|------------------|----------------------|------------|
|                                 | <u>۲ الم خار</u> | 文書ライブラリ リンク集         | <u>×=-</u> |

2. 「申請システム」を押してから、「グループ申請(テスト中)」を押します。

| カテゴリー             |   |     |
|-------------------|---|-----|
| ポータル システム管理 申請システ | 4 | - T |

3. 「新規申請」を押します。

| キャンパス  | ☑世田谷キャンパス      | □横浜キャンパス   | □等々カキャンパス  |   |
|--------|----------------|------------|------------|---|
| 区分     | □新規 □変更        | □廃止        |            |   |
|        | ☑差戻し           | ☑申請中       | ☑ 申請中(差戻し) |   |
| 4.bes  | ☑受付中           | 受付中(差戻し)   | ☑ 決済中      |   |
| 1/125  | ☑ 決済中 (所長)     | ☑処理中       | ☑承認済み      |   |
|        | □廃止済み          | □却下        |            |   |
|        | □共用Webサーバー系    | 间用申請       |            | 根 |
| 由味だループ | □TCUストレージ利用    | 目申請        |            |   |
| 中語クルーク | □ CMS利用申請      |            |            |   |
|        | □YC Windowsグルー | -ブフォルダ利用申請 |            |   |
| 管理No   | -              |            |            |   |
| グループ名  |                |            |            |   |
| 由諸者    | 1              | 責任         | 者          |   |

4. 必要項目を入力していきます。「責任者」もグループの一員になる場合は、「登録ユーザー」欄に「責任者」で設定した TCU アカウント名を入力してください。

|          |                    |                                                                                                    | 新規申請                                                                          |
|----------|--------------------|----------------------------------------------------------------------------------------------------|-------------------------------------------------------------------------------|
|          | キャンパス<br>状態<br>申請者 | 世田谷キャンパス<br>新規申請中<br>都市小太郎 kttoshi                                                                      | TCU アカウントを入力します。入力過程で<br>自動的にアカウントの有無を判定して氏                                   |
|          | 責任者<br>【必須項目】      | kttoshi:都市 小太郎                                                                                          | 名と一緒に TCU アカウントが表示される<br>ので、マウスで選択してください。                                     |
|          | グループ種別<br>【必須項目】   | □ 共用Webサーバー利用申請<br>図TCUストレージ利用申請<br>□ CMS利用申請<br>□ YC Windowsグループフォルダ利用申請<br>※YC Windowsグループフォルダは、YCの人だ | 「TCU ストレージ利用申請」にチェック                                                          |
|          | グループ名<br>【必須項目】    | test_201902                                                                                             |                                                                               |
| 申請<br>内容 | 申請理由<br>【必須項目】     | TCUストレージのテスト環境                                                                                          | 「グループ名」は半角記<br>号/英数字のみです。                                                     |
|          | 登録ユーザー<br>【必須頂月】   | Ĵ                                                                                                    | 登録したい TCU アカウントユーザー名を半角,<br>カします。(メールアドレスではありません。ご)<br>意ください。)ー人一行です。例えば、3人登録 |
| 承認<br>情報 | 通信欄                |                                                                                                    | たいときは3行分入力します。<br>「責任者」もグループの一員になる場合は、「登<br>ユーザー」欄に「責任者」で設定した TCU アカ・         |

5. 申請が完了して「システム担当者」までの処理が完了するまでしばらくお待ちください。

TCU ストレージ上での確認とフォルダ作成

フォルダの作成は必須ではありません。アップロードの説明は次ページをご覧ください。

1. 処理完了後、TCU ストレージにログインすると、申請したグループ名のフォルダが作 られています。

| Size TOP                                                                              |                            |  |
|---------------------------------------------------------------------------------------|----------------------------|--|
| <ul> <li>■ ファイル一覧</li> <li>□ ファイル検索</li> <li>● Web公開管理</li> <li>● 受取フォルダ管理</li> </ul> | 名前 へ<br><b>test_201902</b> |  |

2. 以下の手順でフォルダ内にフォルダを作成することも可能です。(例:「99-99 テスト」 フォルダを作成)

| STORE TOP :                            | • test_201902     |
|----------------------------------------|-------------------|
| _<br>196.0MB/10GB使用中                   | ▶ 新規フォルダ 🕠 アップロード |
| 📜 ファイル一覧                               | 名前 ヘ              |
| 📃 ファイル検索                               | 📒 一つ上のフォルダ        |
| 🌐 Web公開管理                              | 🔲 늘 99-99テスト      |
| ┣━━━━━━━━━━━━━━━━━━━━━━━━━============ |                   |

- (ア)「新規フォルダ」を押す。
- (イ)「フォルダ名」欄にフォルダの名前を入力(例:99-99 テスト)
- (ウ)「作成」を押す。

| 👩 新規フォルダ作成        | 2 |
|-------------------|---|
| 場所                |   |
| TOP > test_201902 |   |
| フォルダ名             |   |
| 00.00-7 h         | × |

アップロード

ファイルをアップロードします。ここでは例として「99-99 テスト」フォルダ内に「t\_作業 書.docx」と「t\_管理表.xlsx」を入れてみます。

1. 「99-99 テスト」を開いてから、「アップロード」を押します。

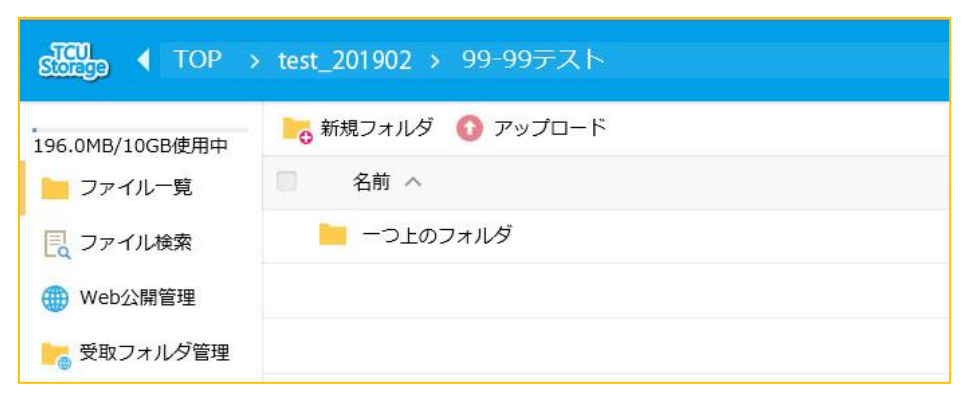

2. アップロード方法は2通りです。

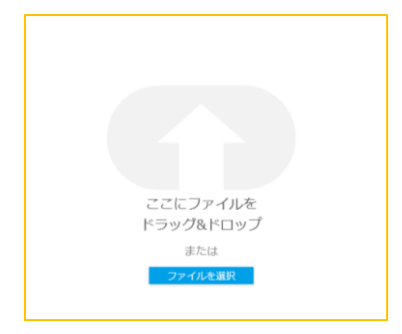

- (ア)「ここにファイル(フォルダ)をドラッグ&ドロップ」
   灰色の領域または白い矢印部分にファイルをドラッグ&ドロップします。まとめて複数指定可能です。
- (イ)「ファイルを選択」

エクスプローラーが表示されてファイルの選択をします。複数指定可能です。(この操作ではフォルダをアップロードすることができません。)

3. ファイルを指定したら「アップロード」を押します。(「t\_作業書.docx」と「t\_管理表.xlsx」 をアップロードしようとしています。)

| 🗾 t_管理表.xlsx | 待機中 🗙   |
|--------------|---------|
| 🗊 t_作業書.docx | 待機中 🗙   |
|              | ファイルを追加 |
| アップロード       | 一覧に戻る   |
|              |         |

4. アップロードが完了します。「閉じる」を押してから、「一覧に戻る」を押します。

| し管理表.xisx           | <b>RT</b> × |                     |         |
|---------------------|-------------|---------------------|---------|
| し作業者.docx           | 完了 🗙        |                     |         |
|                     | ファイルを追加     |                     |         |
| 2/2 ファイルをアップロードしました |             |                     |         |
| アップロード完了            | -           | IL管理表.xlsx          | 完了      |
| アップロードが完了しました。      |             |                     |         |
|                     |             | t_作業書.docx          | 完了      |
|                     |             |                     | ファイルを追加 |
|                     |             | 2/2 ファイルをアップロードしました |         |
| 閉じる                 |             | アップロード              | 一覧に戻る   |
|                     |             |                     |         |

5. ファイルがアップロードされました。

| STOP ( TOP : | ( TOP > test_201902 > 99-99テスト |  |  |
|--------------|--------------------------------|--|--|
|              | ┣┓ 新規フォルダ 🚯 アップロード             |  |  |
| 📜 ファイル一覧     | 〇 名前 へ                         |  |  |
| 📃 ファイル検索     | 📒 一つ上のフォルダ                     |  |  |
| () Web公開管理   | □                              |  |  |
| ┣━ 受取フォルダ管理  | □                              |  |  |
|              |                                |  |  |

6. 対象ファイルをクリックすることでファイルを開く、または、保存することが可能です。

ダウンロード

ファイルのダウンロードは複数の方法があります。

ダウンロードしたいファイルをクリック

1. ダウンロードしたいファイル名をクリックします。(下図は InternetExplorer11 の画面 で、「t\_作業書.docx」をダウンロードするところです。)

|                | ▶ 新規フォルダ 🚺 アップロード                             |                     |                                  | II Q 🕖    |
|----------------|-----------------------------------------------|---------------------|----------------------------------|-----------|
| 📄 ファイル一覧       | □ 名前 ヘ                                        | サイズ                 | 更新日時                             | 付加情報      |
| 📃 ファイル検索       | 늘 ーつ上のフォルダ                                    |                     |                                  | -         |
| 🌐 Web公開管理      | ■ J t_作業書.docx                                | 12KB                | 2019/01/31 16:38:40              |           |
| ┣━━━━ 受取フォルダ管理 | ■ 月 t_管理表.xlsx                                | 9КВ                 | 2019/01/31 16:39:32              |           |
|                |                                               |                     |                                  |           |
|                |                                               |                     |                                  |           |
| storage.tcu.   | ac.jp から t.作業書.docx (11.7 KB) を開くか、または保存しますか? | ファイルを開く( <u>O</u> ) | 保存( <u>S)</u> マキャンセル( <u>C</u> ) | GY CENTER |

複数ファイルのダウンロード

ファイル名の左端にある四角いマークをクリックして、
 ソロードしたい場合は、「名前」の左側にある四角いマークをクリックして、
 √状態にすると、すべてのファイルが
 √状態になります。)

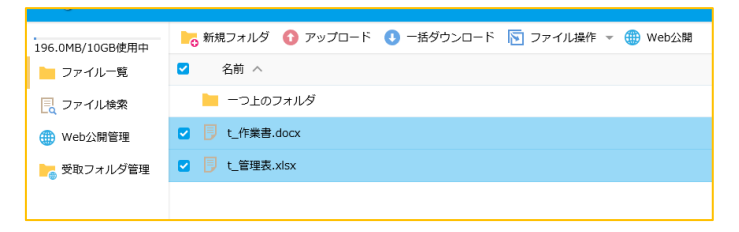

2. ダウンロードしたいファイルを選択()後、「一括ダウンロード」を押します。

|             | 🚬 新規フォルダ 🚯 アップロード 🕔 一括ダウンロード 🛐 ファイル操作 👻 🌐 Web公開 |
|-------------|-------------------------------------------------|
| 늘 ファイル一覧    | ✓ 名前 ∧                                          |
| 📃 ファイル検索    | 📒 一つ上のフォルダ                                      |
| 🌐 Web公開管理   | ☑ 厚 t_作業書.docx                                  |
| ┣┓ 受取フォルダ管理 | ☑ 見 亡管理表.xlsx                                   |

3. ファイルは zip ファイルとしてまとめられた状態でダウンロードされます。

補足:「web 公開」を利用した共有

グループ申請を行わなくてもファイルの共有は可能ですが、提供者と利用者の相互アッ プロードはできません。アップロードする人=提供者、ダウンロードする人=利用者という 関係を維持したい場合は以下の手順で共有します。

以下のマークは各使用者が操作する個所を表しています。

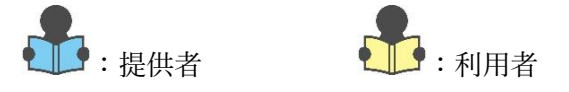

ファイルを渡す

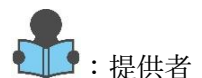

 ファイルを渡すためのフォルダを作成し、ファイルを入れます。ここでは例として「テ ストフォルダ」フォルダを共有します。フォルダには「t\_作業書.docx」と「t\_管理表.xlsx」 が入っています。

| Storego ( TOP                                                                                                    | > itcsc                                                                                                    |                 |                             | A                                                                                 |
|----------------------------------------------------------------------------------------------------|----------------------------------------------------------------------------------------------------|-----------------|-----------------------------|-----------------------------------------------------------------------------------|
| 0.6MB/10GB使用中                                                                                                    | ▶ 新規フォルダ 🚯 アップロード                                                                                                    |                 |                             | II Q 🕖                                                                            |
| 늘 ファイル一覧                                                                                                    | ◎ 名前 ∧                                                                                                    | サイズ             | 更新日時                        | 付加情報                                                                              |
| 📙 ファイル検索                                                                                                    | 📒 一つ上のフォルダ                                                                                                    |                 |                             | ~                                                                                 |
| () Web公開管理                                                                                                    | D 🐜 884                                                                                                    |                 | -                           |                                                                                   |
| 🚬 受取フォルダ管理                                                                                                    | 🔲 📜 テストフォルダ                                                                                                    |                 | 2018/10/31 15:57:20         | C                                                                                 |
|                                                                                                    |                                                                                                    |                 | and the second              |                                                                                   |
|                                                                                                    |                                                                                                    |                 |                             |                                                                                   |
| Storege 		TOP                                                                                                    | > itcsc > テストフォルダ                                                                                                    |                 | ×                           | • = = -                                                                           |
| 5000 ◆ TOP                                                                                                    | <ul> <li>itcsc 、 テストフォルダ</li> <li>         が規フォルダ         ・         の アップロード         ・         </li> </ul>            |                 | •                           | ▲ <b>■ ■</b> -<br>Ⅲ ♀ Ø                                                           |
| <ul> <li>Subject</li> <li>TOP</li> <li>O.6MB/10GB使用中</li> <li>ファイル一覧</li> </ul>                                       | <ul> <li>&gt; itcsc &gt; テストフォルダ</li> <li>         新規フォルダ ③ アップロード     </li> <li>         名前 ^     </li> </ul>        | <del>サ1</del> ズ | 更新日時                        | (1) (1) (1) (1) (1) (1) (1) (1) (1) (1)                                           |
| COLD         TOP           0.6MB/10GB使用中         ファイル一覧           ファイル検索                                              | <ul> <li>&gt; itcsc &gt; テストフォルダ</li> <li>6 新規フォルダ ① アップロード</li> <li>名前 へ</li> <li>一つ上のフォルダ</li> </ul>                | דו <del>ת</del> | 更新日時                        | <ul> <li>・・・・・・・・・・・・・・・・・・・・・・・・・・・・・・・・・・・・</li></ul>                           |
| Storegy         TOP           0.6MB/10GB使用中         ファイルー覧           このイルー見         ファイル検索           ●         ファイル検索 | <ul> <li>itcsc &gt; デストフォルダ</li> <li>新規フォルダ ③ アップロード</li> <li>名前 ^</li> <li>一つ上のフォルダ</li> <li>〕 t_作業書.docx</li> </ul> | サイズ<br>12KB     | 更新日時<br>2018/10/31 13:46:00 | へ<br>す<br>が<br>は<br>の<br>の<br>の<br>の<br>の<br>の<br>の<br>の<br>の<br>の<br>の<br>の<br>の |

Microsoft 製品ブラウザ利用の場合、1回の操作でアップロードできるファイル容量の 上限は 4G までです。  2. 共有したいフォルダにチェックを入れます。「テストフォルダ」の左側にある □ をク リックして ✓ の状態にしてから、「共有設定」→「web 公開」ボタンを押します。

| SURCE TOP >   | itcsc                                                                                                    |                   | ► . <b>•</b>           |               |
|---------------|----------------------------------------------------------------------------------------------------|-------------------|------------------------|---------------|
| 0.6MB/10GB使用中 | 💦 新規フォルダ 🚯 アップロード 🕕 一括ダウンロード 🛐 ファイル操作 👻                                                                                                    | 🌐 共有設定 👻          |                        | II Q 🛛        |
| 늘 ファイル一覧      | □ 名前 ^                                                                                                    | 🌐 Web公開           | 更新日時                   | 付加情報          |
|               | 📒 一つ上のフォルダ                                                                                                    | 🚬 受取フォルダ          |                        | ~             |
| 🌐 Web公開管理     | 0 🐂 200                                                                                                    |                   |                        |               |
| 📙 受取フォルダ管理    | 🛛 📒 テストフォルダ                                                                                                    |                   | 2018/10/31 15:57:20    |               |
|               | D MARCHINE                                                                                                    |                   |                        |               |
|               | <ul> <li>B sector scheme constraints</li> </ul>                                                                                                    | 100               | 10000                  |               |
|               | I Description of the second second s<br>second second second second second second second second second second second second second second second second second second second second second second second second second second second second second second second second second sec |                   | and the second         |               |
|               |                                                                                                    |                   |                        | ,<br>,        |
|               | <u>Ток</u>                                                                                                    | YO CITY UNIVERSIT | TY - INFORMATION TECHN | NOLOGY CENTER |

3. Web 公開の設定画面が表示されます。(設定画面は垂直スクロールバーが表示されます。 すべての情報は1画面に表示されません。ご注意ください。)ここで細かい設定を追加 することが可能です。

| Web公開                                                                                                    | × |                                                                                                    |
|----------------------------------------------------------------------------------------------------|---|----------------------------------------------------------------------------------------------------|
| 公開元<br>TOP > itcsc > テストフォルダ<br>アドレス                                                                                      | ^ |                                                                                                    |
| <ul> <li>公開後に公開用アドレスをメール送信する</li> <li>ダウンロード回数制限<br/>回まで</li> </ul>                                                       |   |                                                                                                    |
| <ul> <li>公開期限</li> <li>/ / ご言まで</li> <li>✓ 公開パスワード</li> <li>●●●●●●●●●</li> <li>パスワードボリシー</li> </ul>                       |   | 設定時、「サブフォルダを表<br>示しない」にはチェックが<br>入っています。                                                                                          |
| <ul> <li>・ 公開パスワードは8文字以上必要です。</li> <li>・ 公開パスワードには半角大文字、半角小文字、数字または記号を3種類以上含める必要があります。</li> <li>✓ サブフォルダを表示しない</li> </ul> | ~ | チェックが入っていると、<br>サブフォルダが非表示とな<br>り、利用者はその中にある                                                                                      |
| 公開コメント                                                                                                    | < | <ul> <li>         (エンアイルがサフフォルタ)     </li> <li>         ごと見れません。     </li> <li>         中身が空っぽだと思ってしまうので、ご注意ください。     </li> </ul> |
| 作成                                                                                                    |   |                                                                                                    |

- (ア)「アドレス」はWeb 公開するフォルダの URL です。
- (イ)「公開後に公開用アドレスをメール送信する」にチェックを入れると、「作成」ボタンを押した後に、「メール送信」画面が表示されます。但し、送り先のメールアドレスは手入力で入れる必要があります。(;で区切って複数アドレスに送ることが可能)初期設定では...

下記のアドレスにアクセスしてください。

公開 Web アドレス

公開期限: なし

の3行分が本文として送られます。4行目以降は手入力で追加可能です。また、上 3行分も変更可能です。(ただし、2行目には公開 URL が入るので消さないことを 推奨します。)なお、パスワード情報は自動で送られませんので、ここに入力する か、他の方法で相手に知らせる必要があります。

| ☑ メール送信                                                    | ×      |
|------------------------------------------------------------|--------|
| 個別に送信する                                                    | ^      |
| 🦳 送信控えメールを受け取る                                             |        |
| то :                                                       |        |
| CC :                                                       |        |
| BCC :                                                      |        |
| 件名 : 公開アドレスメール                                             |        |
| 下記のアドレスにアクセスしてください。<br>アドレス: \${publicaddress}<br>公開期限: なし | ^<br>~ |
| ヒント                                                        | ~      |
| 送信                                                         |        |

(ウ)「ダウンロード回数制限」を設定するとダウンロードを行う回数に制限をかける ことができます。制限回数分ダウンロードをおこなうとアクセスできません。設定 する際はご注意ください。

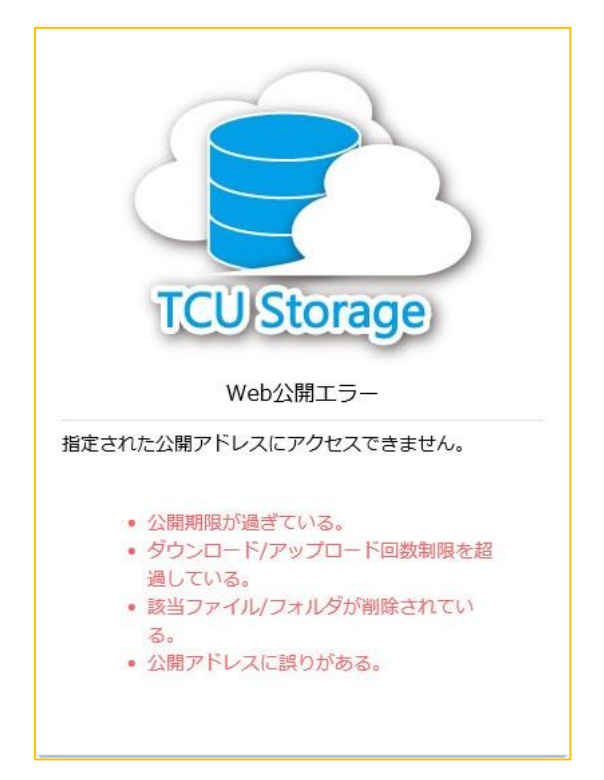

(エ)「公開期限」はWeb公開の期限を設定します。期限が来ると自動的に公開は終了

され、公開先 URL も使えなくなります。 💷 を押すとカレンダーが表示されて 日程の設定が可能ですが、「公開期限」に 🖌 を入れないと設定が反映されません。 注意しましょう。

- (オ)「公開パスワード」には予めチェックが入っています。(チェックを外すことはできません。)パスワード設定は画面上に記載されているルールを守る必要があります。
- (カ)「サブフォルダを表示しない」にチェックを入れるとフォルダ内に入っている子 フォルダが非表示になり、受け取る側(利用者)は子フォルダの存在を把握するこ とができません。

4. 「作成」ボタンが押されると、公開したファイル名の右端に青い 🕮 マークが付加 されます。

| SURFE TOP >   | • itesc                                                                                                    |              | Þ                    | A               |
|---------------|----------------------------------------------------------------------------------------------------|--------------|----------------------|-----------------|
| 0.6MB/10GB使用中 | ▶ 新規フォルダ 🚯 アップロード                                                                                                    |              |                      | II Q 🕐          |
| 📒 ファイル一覧      | □ 名前 ^                                                                                                    | サイズ          | 更新日時                 | 付加情報            |
| 📘 ファイル検索      | ──つ上のフォルダ                                                                                                    |              |                      | ^               |
| 🌐 Web公開管理     | 0 🖿 XIII                                                                                                    |              |                      |                 |
| 📙 受取フォルダ管理    | 🔲 🍋 テストフォルダ                                                                                                    |              | 2018/10/31 15:57:2   | 0 🌐             |
|               | a 🐂 Barkathan                                                                                                    |              | -                    |                 |
|               | <ul> <li>Bites (educer and compared and compared an<br/>and compared and compared and compared and compared and compared and compared and compared and compared and compared and compared and compared and compared and compared and compared and compared and compared and compared and compared a</li></ul> | 100          | 10000                |                 |
|               | I Description of the second second s<br>second second second second second second second second second second second second second second second second second second second second second second second second second second second second second second second second second sec            |              | and the same         |                 |
|               |                                                                                                    |              |                      | ~               |
|               | TOK/O.C                                                                                                    | ITY UNIVERSI | TY - INFORMATION TEC | CHNOLOGY CENTER |

5. 画面左側のメニュー欄にある「Web 公開管理」を押すと、現在の公開状態の確認がで きます。また、公開 URL も確認できます。

| Succe Web/            | 8—16                                                                       |                                                    |               |    |
|-----------------------|----------------------------------------------------------------------------|----------------------------------------------------|---------------|----|
| 0.6MB/10GB使用中<br>     | 公開元フォルダ<br>公開アドレス                                                          | 公開日時 ~                                             | 公開期限<br>残公開回数 | Q  |
| 💽 ファイル検索<br>🌐 Web公開管理 | ● TOP > itesc > テストフォルダ                                                    | 2018/11/06<br>11:32:06                             |               | ^  |
| 受取フォルダ管理              | ・ サノフォルタ     2018/       ・ し作業書.docx     2018/       ・ し管理表.xlsx     2018/ | 11/02 15:24:56<br>10/31 13:46:00<br>10/31 13:45:21 | 12KB<br>8KB   |    |
|                       |                                                                            |                                                    |               | ~  |
|                       | TOKYO CITY UNIVERSIT                                                       | Y - INFORMATION TECH                               | NOLOGY CENT   | ER |

ファイルを受け取る

1 :利用者

 利用者は提供者(TCUアカウントを持っていて、Web公開設定を行った人)から知ら された公開 URL を元に「TCU Storage」にアクセスします。パスワードの設定がされ ている場合はパスワードを入力して「ログイン」ボタンを押します。

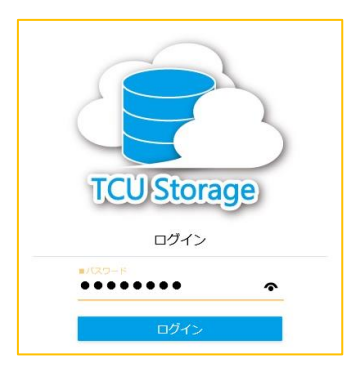

「公開後に公開用アドレスをメール送信する」にチェックを入れることで送信される メールを受け取ると下図のようなメールが利用者に届きます。

| 8 Mail Folder [フォルダ管理]<br>-  | 1 🐼 返信 😡 金具へ返信 😡 転送 🗸 三天の他の操作・ 🛛 ன 削除    |
|------------------------------|------------------------------------------|
| - □ 送信トレイ<br>- □ 送信済み        | ☆ 公開アドレスメール 🗮 🗤 1.65KB                   |
| - 🛅 下書き                      | <ul> <li>送信者 : o @tcuac.p&gt;</li> </ul> |
| 📄 予約送信                       | 宛先 : on @tcu ac jp                       |
| - 二均箱 (空にする)                 | Date : 2019/01/31 16:50:34               |
| SP AM                        |                                          |
| intected items               | 下記のアドレフにアクセフレア(だまし)                      |
| 「書き                          | 7FLZ: https://storage.tcu.ac.ip/         |
| ● 相外の用のアイブム                  | 公開期限: 2019/02/09                         |
| <ul> <li>送信客みマイテム</li> </ul> |                                          |

2. 公開されたフォルダ内にあるファイルが一覧で表示されます。対象をクリックすることでファイルを開く、または、保存することが可能です。

| Storege   | Web公開                                                                       |             |                     |          |     |
|-----------|-----------------------------------------------------------------------------|-------------|---------------------|----------|-----|
| 公開アドレス:   | https://EECEBSILEELEE.GA/PDBBE//WARAAXWORAEESBEKENREISHNWEVEBELER/REEDHARES |             |                     |          |     |
|           |                                                                             |             |                     |          |     |
| ① 一括ダウン   | β<br>-−                                                                     |             |                     |          | 0   |
| □ 名前 へ    | •                                                                           | サイズ         | 更新日時                | 種類       |     |
| 🔲 🗾 t_ff# | έ書.docx                                                                     | 12KB        | 2018/10/31 13:46:00 | docx     | ^   |
| 🔲 🥛 L管理   | 理表,xlsx                                                                     | 8KB         | 2018/10/31 13:45:21 | xlsx     |     |
|           |                                                                             |             |                     |          |     |
|           |                                                                             |             |                     |          |     |
| 2         | τοκγο ζετγ μι                                                               | NIVERSITY - | INFORMATION TECHNOL | OGY CENT | TER |
|           |                                                                             |             |                     |          |     |

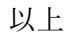